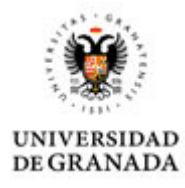

## PAGO A SUJETOS EXPERIMENTALES. Manual Práctico.

 Gastos por compensaciones al personal de investigación (incluido los sujetos experimentales) no vinculado a las entidades beneficiarias cuando participe en la ejecución de las actuaciones objeto de subvención siempre que no contravenga el régimen retributivo de dicho personal. Estas compensaciones se realizarán mediante transferencia bancaria con las deducciones tributarias que correspondan. No se admitirán retribuciones en especie.

Instrucciones de Ejecución y Justificación Proyectos Ministerio de Ciencia, Innovación y Universidades. 2017.

El presente Manual recoge las instrucciones técnicas necesarias para proceder al pago de los sujetos experimentales en los Proyectos de Investigación. Estos pagos se harán obligatoriamente mediante **transferencia bancaria** a la cuenta del sujeto para asegurar la trazabilidad del pago.

Las actuaciones a seguir serían las siguientes:

1. Solicitar al Servicio de Gestión financiera que nos habilite un permiso para crear ficheros en la cuenta de banco del RUAD de la Facultad o Escuela (Tfno.:44307). Si va a ser una tramitación esporádica en el mismo servicio llamar al 43074.

- 2. Realizar el Justificante de Gasto en papel con las siguientes consideraciones:
  - Descripción: Pago a sujetos experimentales. Proyecto de XX
  - Nif proveedor: Ayudas diversas
  - No asociar a factura
  - Poner el importe neto (sin Iva y sin IRPF)
  - Sin datos fiscales
  - Imputar a la aplicación económica (640.02.05 si es un Proyecto de Investigación y 640.00.05 si es un grupo de investigación).

3. Imprimir el justificante de gasto y adjuntar la memoria del responsable del centro de gasto y los Recibís y DNIs de los participantes

4. Entrar en la pagina de BANKIA: https://oficinaempresas.bankia.es/es/login.html

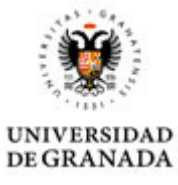

| ← → C ☆ @ Bankia S.A. [ES]          | https://oficinaempresas.bankia.es/es/login.htm                                                                                                    | E. C. C. C. C. C. C. C. C. C. C. C. C. C. |                                         | ର୍ ★                   | <b>B</b> : |
|-------------------------------------|----------------------------------------------------------------------------------------------------|-------------------------------------------|-----------------------------------------|------------------------|------------|
| Aplicaciones 📃 Importado de Interne | 😰 Acceso identificado d 🌒 UGR 🌚 PORFA 🔇                                                                                                    | Google 🗋 DRIVE 🖺 ITALIA                   | TIEMPO LIBRE DI IPAO DI SED             | E ELECTRONICA 🖪 BANKIA | >>         |
| Bankia                              | Acceso clientes                                                                                                    | Castellano 🗸                              | Guía práctica 🧿 Guía de primer acc      | eso 🕢 📞 902 10 86 42   |            |
|                                     | Seudónimo Datos del cont<br>Seudónimo Seudónimo<br>Clave de acceo<br>Entre 4 y aligitos Maria<br>Recorder seudónimo C<br>Entrer<br>Recorder seudónimo C<br>Entrer | A Cono<br>móvil<br>Online                 | ce la versió<br>de Bankia<br>e Empresas | 5n                     |            |
| ⊕ 2017 Bankia S.A. España. To       | dos los derechos reservados                                                                                                    |                                           |                                         |                        |            |

- 5. Insertar Usuario y Contraseña
- 6. Seleccionar Ficheros Creacion de ficheros Transferencias

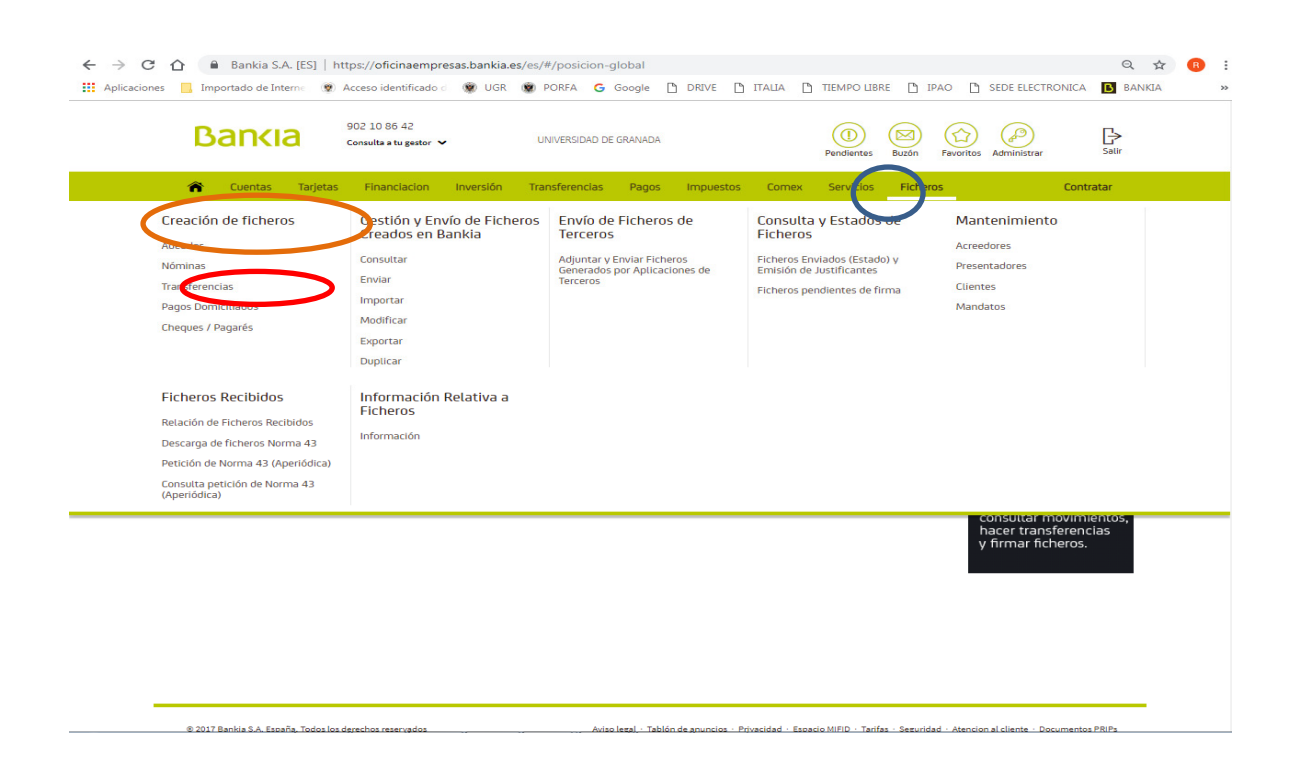

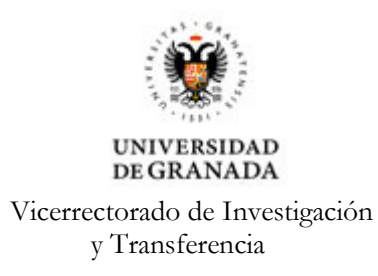

7. Rellenar la aplicación con los datos que se indican (en el nombre del fichero se pone el  $n^{\circ}$  de Justificante de gasto).

| nes 🧧 Importado de Intern 🛛 👳 Acceso identifi | icado 😟 UGR 🖞 PORFA G Google 🗋 DRIVE 🎦 ITALIA 🎦 TIEMPO LIBRE 🎽 IPAO 🏠 SEDE ELECTRONICA 🚺 BANKI |
|-----------------------------------------------|------------------------------------------------------------------------------------------------|
| Bancia 902 10 86 42<br>Consulta a tu go       | ster - UNIVERSIDAD DE GRANADA                                                                  |
| 🎓 Cuentas Tarjetas Financiac                  | ion Inversión Transferencias Pagos Impuestos Comex Servicios <mark>Ficheros Contratar</mark>   |
| Nombre del fichero *:                         | 39543<br>Nombre asignado al fichero para identificarlo Ayuda 🗸                                 |
| Emisor                                        | ("Campo obligatorio)                                                                           |
| Tipo de emisor:                               | Mis emisores Otros emisores gestionados O                                                      |
| Emisor *:                                     | UNIVERSIDAD DE GRANA DA - Q1818002F - 000                                                      |
| Cuenta cargo (IBAN):                          | ES80 2038 3505 3364 0000 7267 🗸                                                                |
| CIF/NIF:<br>Sufijo:                           | Q1010002F<br>000                                                                               |
| Datos generales                               |                                                                                                |
| Tipo:                                         | Zona SEPA Otras transferencias                                                                 |
| Fecha de emisión *: 🧭                         | 09/10/2018                                                                                     |
| Detalle del cargo:                            | Cargo por el total 🗸                                                                           |
| Concepto:                                     | <ul> <li>El mismo para todas las operaciones</li> <li>Específico para cada pago</li> </ul>     |
|                                               | pago experimentacion                                                                           |
|                                               | Máximo 140 posiciones                                                                          |
|                                               | Continuar Cancelar                                                                             |
|                                               |                                                                                                |
|                                               |                                                                                                |

## 8. Seleccionar "Añadir" y "Nuevo".

| → C ① | 🖷 Bankia S.A. [ES]   https://oficinaempresas.bankia.es/es/#/bk/gestion-ficheros-ceca Q 📌<br>Importado de Interne 🔮 Acceso identificado : 🛞 UGR 🗋 PORFA 🔓 Google 🗋 DRIVE 🎦 ITALIA 🎦 TIEMPO LIBRE 🎦 IPAO 🎦 SEDE ELECTRONICA 🚺 BANKIA                                                                                                    | <b>e</b> |
|-------|----------------------------------------------------------------------------------------------------|----------|
| l l   | 902 10 86 42     UNIVERSIDAD DE GRANADA     Image: Consulta a tu gaster -     Image: Consulta a tu gaster - <th></th> |          |
| Ŷ     | Cuentas Tarjetas Financiadon Inversión Transferencias Pagos Impuestos Comex Servicios Ficheros Contratar                                                                                                    |          |
|       | Crear y enviar nuevo fichero                                                                                                    |          |
|       | Datos generales Confirmar y Firmar                                                                                                    |          |
|       | Datos del fichero Transferencias - 39543                                                                                                    |          |
|       | Emisor UNIVERSIDAD DE GRANA DA                                                                                                    |          |
|       | Listado de transferencias en el fichero                                                                                                    |          |
|       | BENEFICIARIO - CUENTA DE ABONO - CONCEPTO - IMPORTE -                                                                                                    |          |
|       | Pulse "Añadir" para agregar una nueva transferencia. Añadir Añadir Añadir masivamente                                                                                                    |          |
|       | Añadir<br>Finalizar y enviar Guardar Volver                                                                                                    |          |
|       |                                                                                                    |          |
|       |                                                                                                    |          |
|       |                                                                                                    |          |
|       | 2017 Bankia S.A. España. Todos los derechos reservados Aviso legal - Tablón de anuncios - Privacidad - Espacio MIRID - Tarifas - Seguridad - Atencion al cliente - Documentos PRIPs                                                                                                    |          |
|       |                                                                                                    |          |

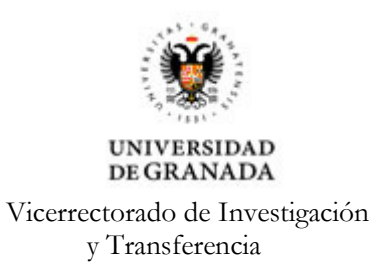

9. Rellenar los campos con nombre, NIF y cuenta abono (IBAN) y seleccionar "Crear".

| Aplicaciones 📃 Imp | ortado de Interne 🛞 Ac | eso identificado d 🛞 UGR 🗅 PC     | DRFA G Google 🕒 DRIVE 💾 ITAI  |                |                     |                 |
|--------------------|------------------------|-----------------------------------|-------------------------------|----------------|---------------------|-----------------|
|                    |                        | nsulta a tu gestor 💙 UNI          | VERSIDAD DE GRANADA           | Pendientes     | Buzón Favoritos Ade | ministrar Salir |
| *                  | Cuentas Tarjetas       | Financiacion Inversión Trans      | sferencias Pagos Impuestos C  | omex Servicios | Ficheros            | Contratar       |
|                    | Datos generales        |                                   |                               |                | rmar y Firmar Ayuda | <b>~</b>        |
|                    | Datos del fichero Tra  | nsferencias - 39543               |                               |                |                     |                 |
|                    | Emisor UNIVERSID       | r                                 |                               |                | ÷                   |                 |
|                    |                        | Añadir beneficiario               |                               |                | <b>^</b>            |                 |
|                    |                        | Nombre *:                         | ANGEL VIVO CANO               |                |                     |                 |
|                    | X Nueva transferencia  | NIF/CIF:                          | 77138404S                     |                |                     |                 |
|                    |                        | Cuenta abono (IBAN) *:            | ES41 0182 2112 2102 0852 6915 |                |                     |                 |
|                    |                        | Dirección:                        |                               |                |                     |                 |
|                    |                        | C.P. / Población:                 | CRANADA                       |                |                     |                 |
|                    |                        | Provincia:<br>País de residencia: | ES-ESPAÑA                     | ~              |                     |                 |
|                    |                        | i dis de residencia.              | Crear                         | Volver         |                     |                 |
|                    |                        |                                   | Cital                         |                |                     |                 |
|                    |                        | Mostrar datos opcional            | es del pago                   |                |                     |                 |
|                    |                        |                                   |                               |                |                     |                 |
|                    |                        |                                   |                               |                |                     |                 |

10. Insertar el importe y seleccionar "*Añadir*"

| > C 🛆 | Bankia S.A. [ES]   https://oficin. Importado de Interne      Acceso identi | aempresas.bankia.es/es/#/bk/gesti<br>ficado d 🛞 UGR 🛅 PORFA 🥝 | on-ficheros-ceca<br>Google 🗅 DRIVE 🛅 ITALI/ | A 🗅 TIEMPOLIBRE 🕒 IPAO 🗋 S          | ede electronica 🖪 Bankia |
|-------|----------------------------------------------------------------------------|---------------------------------------------------------------|---------------------------------------------|-------------------------------------|--------------------------|
|       | Bankia 902 10 86 4<br>Consulta a tu j                                      | 2<br>Nator V UNIVERSIDAD I                                    | DE GRANADA                                  | Pendientes Buzón Favoritos          | Administrar Salir        |
| 1     | 🏠 Cuentas Tarjetas Financia                                                | cion Inversión Transferencias                                 | Pagos Impuestos Co                          | mex Servicios <mark>Ficheros</mark> | Contratar                |
|       | Datos generales                                                            |                                                               |                                             | Confirmer y Firmer                  | ~                        |
|       | Datos del fichero Transferenci                                             | as - 39543                                                    |                                             |                                     |                          |
|       | Emisor UNIVERSIDAD DE GR                                                   | ANA DA                                                        | Fecha de emisión 09/:                       | 10/2018                             |                          |
|       | Listado de transferencias en                                               | el fichero                                                    |                                             |                                     |                          |
|       | BENEFICIARIO -                                                             | CUENTA DE ABONO 😑                                             | CONCEPTO -                                  | IMPORTE -                           |                          |
|       | × Nueva transferencia<br>Datos del beneficiario                            |                                                               |                                             | (*Campo obligatorio)                |                          |
|       | Nombre del beneficiario *:                                                 |                                                               | Buscar                                      | Nuevo                               |                          |
|       | Datos del Pago                                                             | 2 0511                                                        |                                             |                                     |                          |
|       | Importe *:<br>Concepto:                                                    | 21<br>pago experimentacion                                    |                                             |                                     |                          |
|       |                                                                            | nostar catos opcionates del pa                                | A                                           | ñadir Cancelar                      |                          |
|       |                                                                            |                                                               | Finalizar y enviar                          | Guardar Volver                      |                          |

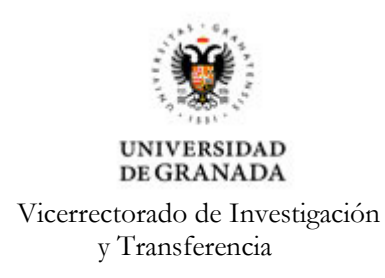

11. Volver a introducir un participante nuevo y así todas las veces necesarias. Cuando hayamos introducido todos los participantes, seleccionar "*Guardar*".

| ← → C ☆<br>Aplicaciones Imp | Bankia S.A.         | [ES]   https<br>ne 😨 Acc | :://oficinaer<br>eso identifica | mpresas.bankia.es<br>ado d 👿 UGR | i/es/#/bk/gestion | -ficheros-c<br>Soogle 🗋 | eca<br>DRIVE 🎦 I    | ПАЦІА 🗋 1        | TIEMPO LIBRE      | D IPAG           | o 🗋 sei        | DE ELECTRON       | Q 📩<br>JICA 🖪 BANKIA | Θ: |
|-----------------------------|---------------------|--------------------------|---------------------------------|----------------------------------|-------------------|-------------------------|---------------------|------------------|-------------------|------------------|----------------|-------------------|----------------------|----|
| C                           | Banki               | 3                        | 02 10 86 42<br>onsulta a tu ge  | stor 🗸                           | UNIVERSIDAD D     | E GRANADA               |                     |                  | (1)<br>Pendientes | Buzón            | Favoritos A    | Administrar       | <b>□</b><br>Salir    |    |
| ñ                           | Cuentas             | Tarjetas                 | Financiaci                      | ion Inversión                    | Transferencias    | Pagos                   | Impuestos           | Comex            | Servicios         | Fichero          | IS             |                   | Contratar            |    |
|                             | Crear y             | enviar nı                | Jevo fict                       | hero                             |                   |                         |                     |                  |                   |                  | Ayuda          | ~                 |                      |    |
|                             | 1<br>Datos genera   | les                      |                                 |                                  |                   |                         |                     |                  | Confirm           | 2<br>nary Firmar |                |                   |                      |    |
|                             | Datos del           | fichero <b>Tra</b>       | Insferencia                     | s - 39543                        |                   |                         |                     |                  |                   |                  |                |                   |                      |    |
|                             | Emisor              | UNIVERSI                 | DAD DE GRA                      | INA DA                           |                   | Fech                    | a de emisión        | 09/10/201        | 8                 | ^                |                |                   |                      |    |
|                             | Listado de          | e transfere              | ncias en e                      | l fichero                        |                   |                         |                     |                  |                   |                  |                |                   |                      |    |
|                             | E                   | SENEFICIARIO             | -                               | CUENTA DE ABONO                  | -                 | CON                     | серто —             |                  | IMPORTE           | -                |                |                   |                      |    |
|                             | : /                 | IN                       | NO                              | ES41                             |                   | page                    | o experimenta       | cion             | 21,00             | € ✓              |                |                   |                      |    |
|                             |                     |                          |                                 |                                  | Editar masiv      | amente                  | Añadir              | Añadir           | r masivamer       | nte              |                |                   |                      |    |
|                             |                     |                          |                                 |                                  |                   | Final                   | lzar y envlar       | Guard            | dar N             | Volver           |                |                   |                      |    |
| \$ 201                      | 17 Bankia S.A. Espa | ña. Todos los de         | rechos reservad                 | dos                              | Avis              | o legal · Tablór        | n de anuncios · Pri | ivəcidəd · Espac | io MIFID · Tarifa | as · Seguridad   | d · Atencion a | il cliente - Docu | imentos PRIPs        |    |

## 12. El resultado final quedaría de la siguiente forma:

| Defension 202 08 42   Control Control   Control   Control Control   Control   Control Control   Control   Control Control   Control   Control Control   Control   Control Control   Control   Control Control   Control   Control Control   Control   Control Control   Control   Control Control   Control   Control Control   Control   Control Control   Control   Control Control   Control Control Contro                                                                                                    | ← → C ☆ | Bankia S.A. [ES]   https://oficinaempresa Importado de Interne | s.bankia.es/es/#/bk/gestion-fichero<br>😻 UGR 🗋 PORFA 🌀 Google | ceca                                 | TIEMPO LIBRE 🗋 IPAO 🗋 SEDE EL                       | Q 🏠 😁 :<br>Lectronica 🖪 bankia |
|----------------------------------------------------------------------------------------------------|---------|----------------------------------------------------------------|---------------------------------------------------------------|--------------------------------------|-----------------------------------------------------|--------------------------------|
| Cuenta Tapeta Nuenciala Nuenciala Nuenciala Nuenciala Cuenta Sectors Auda                                                                                                    |         | Bancia 902 10 86 42<br>Consults a tu gestor ~                  | UNIVERSIDAD DE GRANAD                                         | 4                                    | Pendlentes Buzón Favoritos Admin                    | satir                          |
| Crear y enviar nuevo fichero       Ayuta         Contrasereniar       Contrasereniar         Datos del fichero Transferencias - 39543       Contrasere y firme         Listado de transferencias en el fichero       MARCHET = 1         Exista de entisión       09/10/2018         Exista de entisión       21,00 €         Exista de entisión       21,00 €         Exista de entisión       21,00 €         Exista de entisión       21,00 €         Exista de entisión       21,00 €         Exista de entisión       21,00 €         Exista de entisión       21,00 €         Existado de transferencias en el fichero       pago experimentacion         Existado de transferencias en el fichero       Existado de transferencias en el fichero         Existado de transferencias en el fichero       pago experimentacion         Existado de transferencias en el fichero       pago experimentacion         Existado de transferencias en el fichero       pago experimentacion         Existado de transferencias en el fichero       pago experimentacion         Existado de transferencias en el fichero       pago experimentacion         Existado de transferencias en el fichero       pago experimentacion         Existado de transferencias en el fichero       pago experimentacion         Existado de                                                                                                    |         | Cuentas Tarjetas Financiación                                  | Inversión Transferencias Pago                                 | s Impuestos Comex                    | Servicios Ficheros                                  | Contratar                      |
| Contrary Firmer                                                                                                    |         | Crear y enviar nuevo fichero                                   |                                                               |                                      | Ayuda 🗸                                             |                                |
| Datos del fichero Transferencias - 39543         Emisor       UNIVERSIDAD DE GRANA DA         Facha de emissón       09/10/2018         Listado de transferencias en el fichero         EXERCICANO -       CUENTA DE ADONO -         EXERCICANO -       CUENTA DE ADONO -         EXERCICANO -       CUENTA DE ADONO -         EXERCICANO -       CUENTA DE ADONO -         EXERCICANO -       CUENTA DE ADONO -         EXERCICANO -       CUENTA DE ADONO -         EXERCICANO -       CUENTA DE ADONO -         EXERCICANO -       CUENTA DE ADONO -         EXERCICANO -       CUENTA DE ADONO -         EXERCICANO -       CUENTA DE ADONO -         EXERCICANO -       CUENTA DE ADONO -         EXERCICANO -       Dago experimentación         EXERCICANO -       Dago experimentación         EXERCICANO -       Exercicano 10,000 -         EXERCICANO -       Exercicano 10,000 -         Exercicano -       Exercicano 10,000 -         Exercicano -       Exercicano 10,000 -                                                                                                    |         | (1)<br>Datos generales                                         |                                                               |                                      | (2)<br>Confirmar y Firmar                           |                                |
| Emisor     UNIVERSIDAD DE GRANA DA     Pecha de emisión     09/10/2018       Listado de transferencias en el fichero       EXEMPICARIO -     CONCEPTO -     IMPORTE -       Image: Antional control control co |         | Datos del fichero Transferencias - 395                         | 43                                                            |                                      |                                                     |                                |
| Listado de transferencias en el fichero<br>BENERICIARIO - CUENTA DE ABONO - CONCEPTO - IMPORTE -<br>I ANG<br>ANG<br>I ANG<br>I ANG<br>I ANG<br>I ANG<br>I ANG<br>I ANG<br>I ESA<br>Dago experimentación<br>J LOO E<br>Editar masivamente<br>Afladir Masivamente                                                                                                    |         | Emisor UNIVERSIDAD DE GRANA DA                                 | F                                                             | cha de emisión 09/10/20              | 18 ^                                                |                                |
| EDICEFICARIO     CUENTADE ABONIO     CONCEPTO     IMPORTE       I     ANN     ESA     pago experimentacion     21,00 €     ✓       I     MAA     TE     ESA     pago experimentacion     10,00 €     ✓       I     MAA     TE     ESA     pago experimentacion     10,00 €     ✓       I     RAA     ESA     ESA     pago experimentacion     10,00 €     ✓                                                                                                    |         | Listado de transferencias en el fiche                          | ro                                                            |                                      |                                                     |                                |
| ANG     ES4     page experimentacion     21,00 €     ✓       Image experimentacion     21,00 €     ✓       Image experimentacion     21,00 €     ✓       Image experimentacion     10,00 €     ✓       Image experimentacion     10,00 €     ✓                                                                                                    |         | BENEFICIARIO -                                                 | CUENTA DE ABONO 😐                                             | CONCEPTO -                           | IMPORTE -                                           |                                |
| Image apprimentation     12,00 €       Image apprimentation     10,00 €       Image apprimentation     10,00 €       Image apprimentation     10,00 €       Image apprimentation     10,00 €                                                                                                    |         | ANG                                                            | ES4                                                           | pago experimentacion                 | 21,00€ ✓                                            |                                |
| Editar masivamente Añadir Añadir masivamente                                                                                                    |         | RAN                                                            | ES9                                                           | pago experimentacion                 | 10,00 € ✓                                           |                                |
|                                                                                                    |         |                                                                | Editar masivamente                                            | Añadir Añad                          | ir masivamente                                      |                                |
|                                                                                                    |         |                                                                |                                                               |                                      |                                                     |                                |
| Finalizar y enviar Guardar Volver                                                                                                    |         |                                                                | Fi                                                            | nalizar y enviar Guar                | dar Volver                                          |                                |
|                                                                                                    |         |                                                                |                                                               |                                      |                                                     |                                |
| © 2017 Barkia S.A. España. Todos los derechos reservados Aviso legal - Tablón de anuncios - Privacidad - Espacio NITD - Tantías - Seguridad - Atencion al cliente - Documentos PRPs                                                                                                    |         | © 2017 Bankia S.A. España. Todos los derechos reservados       | Avizo legal - Ta                                              | blón de anuncios · Privacidad · Espa | cio MIFID · Tarifas · Seguridad · Atencion al clier | te - Documentos PRIPs          |
|                                                                                                    |         |                                                                |                                                               |                                      |                                                     |                                |

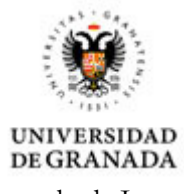

## 13. Seleccionar "Ficheros"-"Consultar".

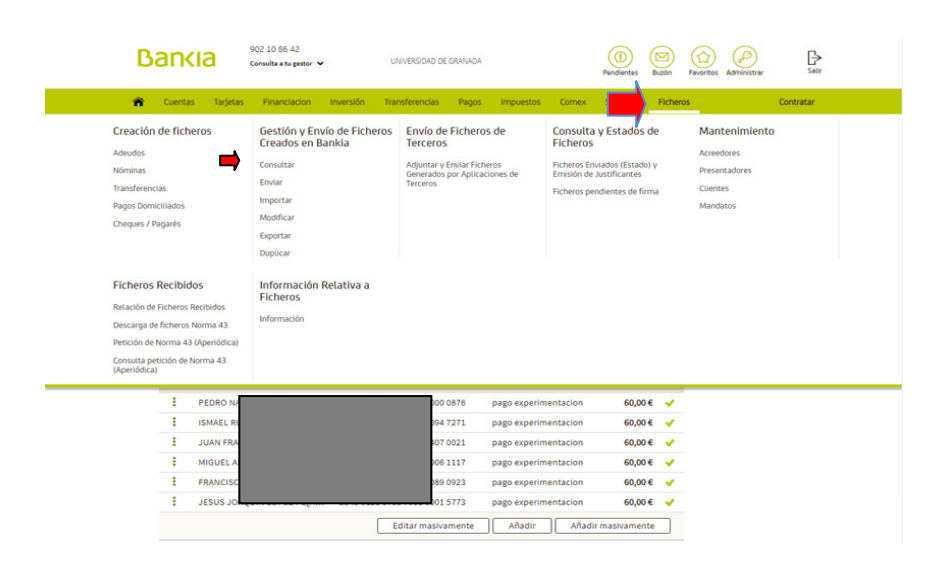

14. Seleccionar el tipo de fichero "*PAGOS – transferencias*":

| → C ☆ ⓐ Bankia S.A. [ES]   https://oficinae<br>Aplicaciones  Importado de Intern: ⑨ Acceso identific | mpresas.bankia.es/es/#/bk/ge<br>ado 🖉 🤓 UGR 酸 PORFA                                                                                 | estion-ficheros-ceca<br>G Google 🗋 DRIVE | 🗅 ITALIA 🗋               | TIEMPO LIBRE                 | PAO 🗋 SEDE ELECTRONICA               | Q ☆ 🕕 :<br>∎ bankia » |
|----------------------------------------------------------------------------------------------------|----------------------------------------------------------------------------------------------------|------------------------------------------|--------------------------|------------------------------|--------------------------------------|-----------------------|
| Bancia 902 10 86 42<br>consulta - ty p                                                               | estor 👻 UNIVERSI                                                                                                    | IDAD DE GRANADA                          |                          | Pendientes Buzón             | Fevoritos Administrar                | C><br>Satir           |
| rr Cuentas Tarjetas Financiao                                                                        | ion Inversión Transferei                                                                                                    | ncias Pagos Impi                         | iestos Comex             | Servicios Fich               | eros Co                              | ntratar               |
| Consultar ficheros cread                                                                             | dos                                                                                                    |                                          |                          |                              |                                      |                       |
| Filtrar ficheros por Upo:                                                                            | Selectione type de fichers.<br>Selectione type de fichers.<br>COBROS - Adeudos SEPA<br>PAGOS : Tohenevesia<br>PAGOS : Chargues(62A) |                                          | ~                        |                              |                                      |                       |
| © 2017 Bankia S.A. España. Todos los derechos reserva                                                | dos                                                                                                    | Aviso legal · Tablón de anur             | clos · Privacidad · Espa | acio MIFID · Tarifas · Segur | idad - Atencion al cliente - Documen | tos PRIPs             |
|                                                                                                    |                                                                                                    |                                          |                          |                              |                                      |                       |

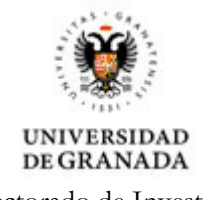

15. El resultado sería el siguiente:

| Ba  | 'n     | cia     | 902 10 86<br>Consulta a t | 42<br>u gestor 💙 | ı           | JNIVERSIDAD D | IE GRANADA |            |       | (1)<br>Pendientes | Buzón I  | Favoritos | Administrar |         | <b>G</b><br>Satir |  |
|-----|--------|---------|---------------------------|------------------|-------------|---------------|------------|------------|-------|-------------------|----------|-----------|-------------|---------|-------------------|--|
| r i | Cuenti | as      | Tarjetas Financ           | iacion Inv       | ersión Tra  | ansferencias  | Pagos      | Impuestos  | Comex | Servicios         | Ficheros |           |             | Contrat | tar               |  |
| C   | Cons   | ultar   | ficheros cre              | ados             |             |               |            |            |       |                   |          |           |             |         |                   |  |
|     |        | Filtrar | ficheros por tipo:        | PAGOS -          | Transferenc | ias           |            |            | ~     |                   |          |           |             |         |                   |  |
|     |        |         |                           |                  |             |               |            |            |       |                   | ۵ 🗸      |           |             |         |                   |  |
|     |        |         | NOMBRE FICHERO            | -                | TIPO F      | ICHERO        |            | FECHA -    |       | IM                | PORTE -  |           |             |         |                   |  |
|     | ÷      | ×.      | 39543                     |                  | Trans       | ferencias     |            | 09/10/2018 |       | 52                | 2,00 EUR |           |             |         |                   |  |
|     |        |         |                           |                  |             |               |            |            |       |                   |          |           |             |         |                   |  |
|     |        |         |                           |                  |             |               |            |            |       |                   |          |           |             |         |                   |  |

- 16. Seleccionar los 3 puntos y hacer los siguiente:
  - Imprimir (documento que adjuntamos junto con el justificante de gasto),
  - *Descargar* (se guardará en la carpeta TEMP)

| ← → C ☆ A Bankia S.A. Aplicaciones Importado de Inter | . [ES]   https://oficinaempresas.bankia<br>me 🕐 Acceso identificado d 🔮 UGR | es/es/#/bk/gestion-ficheros | -ceca<br>") drive [] Italia      | TIEMPO LIBRE 🌓 IPAO 🎦 SEDE EL                          | Q 🕁 🖪 🗄<br>Lectronica 🖪 bankia » |
|-------------------------------------------------------|-----------------------------------------------------------------------------|-----------------------------|----------------------------------|--------------------------------------------------------|----------------------------------|
| Banki                                                 | 002 10 86 42<br>Consulta a tu gestor ✓                                      | UNIVERSIDAD DE GRANADA      |                                  | Pendientes Buzón Favoritos Admir                       | )<br>nistrar Salir               |
| Cuentas                                               | Tarjetas Financiacion Inversiór                                             | Transferencias Pagos        | Impuestos Come                   | x Servicios Ficheros                                   | Contratar                        |
| Consult                                               | tar ficheros creados                                                        |                             |                                  |                                                        |                                  |
| Filtr                                                 | rar ficheros por tipo: PAGOS - Tran                                         | sferencias                  | ~                                |                                                        |                                  |
| Mostrando                                             | 10 V resultados                                                             |                             | Pa                               | igina 🔟 🗸 🕨                                            |                                  |
|                                                       |                                                                             |                             |                                  | <u>ب م</u>                                             |                                  |
|                                                       | NOMBRE FICHERO                                                              | TIPO FICHERO                | FECHA -                          |                                                        |                                  |
|                                                       | 48447                                                                       | Transferencias              | 22/11/2018                       | 360,00 EUR                                             |                                  |
| Envio                                                 | 16                                                                          | Transferencias              | 13/11/2018                       | 126,00 EUR                                             |                                  |
| Envis                                                 | 17                                                                          | Transferencias              | 14/11/2018                       | 45,00 EUR                                              |                                  |
| Modr                                                  | ificar<br>18                                                                | Transferencias              | 13/11/2018                       | 10,00 EUR                                              |                                  |
| Dupli                                                 | licar i1                                                                    | Transferencias              | 13/11/2018                       | 160,00 EUR                                             |                                  |
| Desc                                                  | argar 3                                                                     | Transferencias              | 12/11/2018                       | 20,00 EUR                                              |                                  |
| Impri                                                 | rimir i0                                                                    | Transferencias              | 06/11/2018                       | 420,00 EUR                                             |                                  |
| Elimi                                                 | inar 7                                                                      | Transferencias              | 05/11/2018                       | 208,00 EUR                                             |                                  |
|                                                       | 35                                                                          | Transferencias              | 23/10/2018                       | 128,00 EUR                                             |                                  |
| E 🗸                                                   | 40944                                                                       | Transferencias              | 17/10/2018                       | 500,00 EUR                                             |                                  |
| © 2017 Bankia S.A. Espa                               | aña. Todos los derechos reservados                                          | Aviso legal - Tab           | lón de anuncios - Privacidad - E | spacio MIFID - Tarifas - Seguridad - Atencion al clier | nte - Documentos PRIPs           |
| 🖻 48447.xml 🔷                                         |                                                                             |                             |                                  |                                                        | Mostrar todo 🛛 🗙                 |

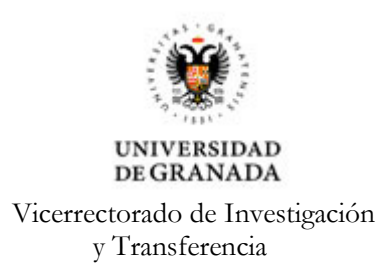

17. Una vez que obtenemos el fichero XML (que se había guardado en TEMP), hay que abrirlo con *Wordpad* y cambiar el número de cuenta por la siguiente: ES7320383505326400002689

| unicio       | ver         |                         |                                                                                                    |                                                                                         |                        |                               |        |           |   |     |
|--------------|-------------|-------------------------|----------------------------------------------------------------------------------------------------|-----------------------------------------------------------------------------------------|------------------------|-------------------------------|--------|-----------|---|-----|
| The Market   |             |                         |                                                                                                    |                                                                                         | AA -                   |                               |        |           |   |     |
| - Contar     | Courier New | - 11 - A A              | 4戸 4戸 1日 - ↓= -                                                                                                    |                                                                                         | dra Buscar             |                               |        |           |   |     |
| Pegar        | NESda       | X. w Q x A x            |                                                                                                    | Imagen Pintar Fecha Insertar                                                            | ac Reemplazar          |                               |        |           |   |     |
| , ego        | N A 2 806   | ~ x <. <u>~</u> .       |                                                                                                    | <ul> <li>dibujo y hora objeto</li> </ul>                                                | Seleccionar todo       |                               |        |           |   |     |
| Portapapeles | 1           | Fuente                  | Párrafo                                                                                                    | Insertar                                                                                | Edición                |                               |        |           |   |     |
|              |             | 3 - 1 - 2 - 1 - 1 - 1 - | 8-1-1-1-2-1-3-                                                                                                    | 1 - 4 - 1 - 5 - 1 - 6 - 1 - 7 - 1 - 8                                                   | ····9····10···11···12· | 1-13・1-14・1-15人・16・1-17・1-18・ |        |           |   |     |
|              |             |                         |                                                                                                    |                                                                                         |                        | _                             |        |           |   | 1.0 |
|              |             |                         | xml version=</th <th>"1.0" encoding="UTF-</th> <td>8"?&gt;</td> <td></td> <td></td> <td></td> <td></td> <td></td>                                         | "1.0" encoding="UTF-                                                                    | 8"?>                   |                               |        |           |   |     |
|              |             |                         | <document th="" xmln<=""><th>s="urn:iso:std:iso:2</th><td>0022:tech:xsd:pain</td><td>.001.001.03"&gt;</td><td></td><td></td><td></td><td></td></document> | s="urn:iso:std:iso:2                                                                    | 0022:tech:xsd:pain     | .001.001.03">                 |        |           |   |     |
|              |             |                         | <cstmrcdttrf< th=""><th>Initn&gt;</th><td></td><td></td><td></td><td></td><td></td><td></td></cstmrcdttrf<>                                               | Initn>                                                                                  |                        |                               |        |           |   |     |
|              |             |                         | <grphdr></grphdr>                                                                                                    |                                                                                         |                        |                               |        |           |   |     |
|              |             |                         | <msgid>3</msgid>                                                                                                    | 9543                                                                                    |                        |                               |        |           |   |     |
|              |             |                         | <credttm< th=""><th>&gt;2018-10-09709:37:53</th><td>Z</td><td></td><td></td><td></td><td></td><td></td></credttm<>                                        | >2018-10-09709:37:53                                                                    | Z                      |                               |        |           |   |     |
|              |             |                         | <nboiters< th=""><th>&gt;3</th><td></td><td></td><td></td><td></td><td></td><td></td></nboiters<>                                                         | >3                                                                                      |                        |                               |        |           |   |     |
|              |             |                         | <tritart< th=""><th>v&gt;</th><td></td><td></td><td></td><td></td><td></td><td>E</td></tritart<>                                                          | v>                                                                                      |                        |                               |        |           |   | E   |
|              |             |                         | (Nm allN                                                                                                    | IVERSIDAD DE GRANA D                                                                    | Def / Nm b             |                               |        |           |   |     |
|              |             |                         | <id></id>                                                                                                    | ITEROIDAD DE ORGENE D                                                                   | at - / this            |                               |        |           |   |     |
|              |             |                         | <org< th=""><th>Id&gt;</th><td></td><td></td><td></td><td></td><td></td><td></td></org<>                                                                  | Id>                                                                                     |                        |                               |        |           |   |     |
|              |             |                         | <0                                                                                                    | thr>                                                                                    |                        |                               |        |           |   |     |
|              |             |                         |                                                                                                    | <id>q1818002F000<td>&gt;</td><td></td><td></td><td></td><td></td><td></td></id>         | >                      |                               |        |           |   |     |
|              |             |                         | </th <th>Othr&gt;</th> <td></td> <td></td> <td></td> <td></td> <td></td> <td></td>                                                                        | Othr>                                                                                   |                        |                               |        |           |   |     |
|              |             |                         | <th>gId&gt;</th> <td></td> <td></td> <td></td> <td></td> <td></td> <td>14</td>                                                                            | gId>                                                                                    |                        |                               |        |           |   | 14  |
|              |             |                         |                                                                                                    |                                                                                         |                        |                               |        |           |   |     |
|              |             |                         | initgP</th <th>eys</th> <td></td> <td></td> <td></td> <td></td> <td></td> <td></td>                                                                       | eys                                                                                     |                        |                               |        |           |   |     |
|              |             |                         |                                                                                                    |                                                                                         |                        |                               |        |           |   |     |
|              |             |                         | <pmtinfi< th=""><th>d&gt;SEPA 39543<td>Id&gt;</td><td></td><td></td><td></td><td></td><td></td></th></pmtinfi<>                                           | d>SEPA 39543 <td>Id&gt;</td> <td></td> <td></td> <td></td> <td></td> <td></td>          | Id>                    |                               |        |           |   |     |
|              |             |                         | <pmtmtd></pmtmtd>                                                                                                    | TRF                                                                                     |                        |                               |        |           |   |     |
|              |             |                         | <btchboo< th=""><th>kg&gt;true</th><td></td><td></td><td></td><td></td><td></td><td></td></btchboo<>                                                      | kg>true                                                                                 |                        |                               |        |           |   |     |
|              |             |                         | <nboftxs< th=""><th>&gt;3</th><td></td><td></td><td></td><td></td><td></td><td></td></nboftxs<>                                                           | >3                                                                                      |                        |                               |        |           |   |     |
|              |             |                         | <ctrlsum< th=""><th>&gt;52.00</th><td></td><td></td><td></td><td></td><td></td><td></td></ctrlsum<>                                                       | >52.00                                                                                  |                        |                               |        |           |   |     |
|              |             |                         | <pmttpin< th=""><th>£&gt;</th><td></td><td></td><td></td><td></td><td></td><td></td></pmttpin<>                                                           | £>                                                                                      |                        |                               |        |           |   |     |
|              |             |                         | <84614                                                                                                    | 1>                                                                                      |                        |                               |        |           |   |     |
|              |             |                         | <th>v1&gt;</th> <td></td> <td></td> <td></td> <td></td> <td></td> <td></td>                                                                               | v1>                                                                                     |                        |                               |        |           |   |     |
|              |             |                         | <th>nf&gt;</th> <td></td> <td></td> <td></td> <td></td> <td></td> <td></td>                                                                               | nf>                                                                                     |                        |                               |        |           |   |     |
|              |             |                         | <reqdexc< th=""><th>tnDt&gt;2018-10-09<td>dExctnDt&gt;</td><td></td><td></td><td></td><td></td><td></td></th></reqdexc<>                                  | tnDt>2018-10-09 <td>dExctnDt&gt;</td> <td></td> <td></td> <td></td> <td></td> <td></td> | dExctnDt>              |                               |        |           |   |     |
|              |             |                         | <dbtr></dbtr>                                                                                                    |                                                                                         |                        |                               |        |           |   |     |
|              |             |                         | <nm>UN</nm>                                                                                                    | IVERSIDAD DE GRANA D                                                                    | A                      |                               |        |           |   |     |
|              |             |                         |                                                                                                    |                                                                                         |                        |                               |        |           |   |     |
|              |             |                         | <dbtracc< th=""><th>t&gt;</th><td></td><td></td><td></td><td></td><td></td><td></td></dbtracc<>                                                           | t>                                                                                      |                        |                               |        |           |   |     |
|              |             |                         | <id></id>                                                                                                    | N>F99020292                                                                             | T< (TRANS              |                               |        |           |   |     |
|              |             |                         |                                                                                                    | 10120020303                                                                             | S/ LBAN>               |                               |        |           |   |     |
|              |             |                         | <th>at&gt;</th> <td></td> <td></td> <td></td> <td></td> <td></td> <td></td>                                                                               | at>                                                                                     |                        |                               |        |           |   |     |
|              |             |                         | <dbtragt< th=""><th>&gt;</th><td></td><td></td><td></td><td></td><td></td><td></td></dbtragt<>                                                            | >                                                                                       |                        |                               |        |           |   |     |
|              |             |                         | <finin< th=""><th>stnId&gt;</th><td></td><td></td><td></td><td></td><td></td><td></td></finin<>                                                           | stnId>                                                                                  |                        |                               |        |           |   |     |
|              |             |                         | <bic< th=""><th>&gt;CAHMESMM</th><td></td><td></td><td></td><td></td><td></td><td></td></bic<>                                                            | >CAHMESMM                                                                               |                        |                               |        |           |   |     |
|              |             |                         | <th>nstnId&gt;</th> <td></td> <td></td> <td></td> <td></td> <td></td> <td></td>                                                                           | nstnId>                                                                                 |                        |                               |        |           |   |     |
|              |             |                         | <th>t&gt;</th> <td></td> <td></td> <td></td> <td></td> <td></td> <td></td>                                                                                | t>                                                                                      |                        |                               |        |           |   |     |
|              |             |                         | <cdttrft< th=""><th>#Inf&gt;</th><td></td><td></td><td></td><td></td><td></td><td></td></cdttrft<>                                                        | #Inf>                                                                                   |                        |                               |        |           |   |     |
|              |             |                         | < Pmt.Td                                                                                                    | ,                                                                                       |                        |                               | MAY    | 100%      |   | -   |
|              |             |                         |                                                                                                    |                                                                                         |                        |                               | IVIN T | 100 /e () | 0 | e   |

18. Guardar.

19. Este fichero modificado es el que enviamos a <u>mencar@ugr.es</u>. También enviamos la documentación en formato papel al Servicio de Contabilidad y Presupuesto: el justificante de gastos con los Recibís, copia de los Dnis, memoria del IP y copia de los datos bancarios impresos en el punto 17.

|                                                                                                    | Psicologia Experimental < experimental@ugr.es> experimental@ugr.es>                                                                                                    | atal@ugr.es                                                                                                    | <ul> <li>1 adjunto</li> </ul>                     | 3,2 K                        |
|----------------------------------------------------------------------------------------------------|----------------------------------------------------------------------------------------------------|----------------------------------------------------------------------------------------------------|---------------------------------------------------|------------------------------|
| Para                                                                                                    | mari carmen fernandez < mencar@ugr.es>                                                                                                    |                                                                                                    | 39543.xml                                         | 3,2 K                        |
| Para                                                                                                    |                                                                                                    |                                                                                                    |                                                   |                              |
|                                                                                                    |                                                                                                    |                                                                                                    |                                                   |                              |
| Acuston                                                                                                    | RAGO A SUJETOS EXPERIMENTALES - 16 2018/20542                                                                                                    |                                                                                                    |                                                   |                              |
| inato                                                                                                    |                                                                                                    |                                                                                                    |                                                   |                              |
| sa de la Torto,<br>Piciolog<br>cultad de Pi<br>livarilad da<br>Livarilad da<br>Livarilad da<br>Livarilad da<br>Livarilad de<br>Calando da<br>Livarilad de<br>Livarilad de<br>Livarilad de<br>Livarilad da<br>Livarilad da<br>Livarila | ve Prieto<br>Ide Epoint<br>Ide Epoint<br>Ide Epoint<br>Ide Control (1997)<br>Ide Control (1997)<br>Ide Cont | eaclusionents a su destinctants y ponds contenus información pri-<br>e and may contain information that is comfidential and protected by | lingiada o confidencial<br>professional privilege | Si no es Ud.<br>If you are r |
|                                                                                                    |                                                                                                    |                                                                                                    |                                                   |                              |

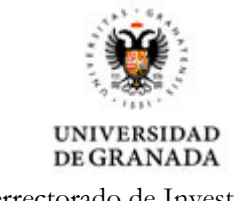

20. Recomendamos, además, escanear toda esta documentación y remitirla a <u>investigación@ugr.es</u> con la referencia del proyecto para proceder a su archivo en eProyecta en espera de futuras subsanaciones.

Desde el Vicerrectorado de Investigación queremos agradecer a la compañera Rosa de la Torre Prieto del Departamento de Psicología Experimental la elaboración de este Manual.